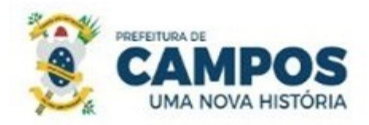

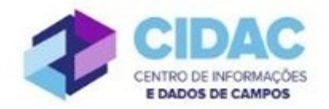

## SOLICITAÇÃO DE AVERBAÇÃO DE TEMPO DE SERVIÇO/CONTRIBUIÇÃO (somente para certidão digital)

SECRETARIA MUNICIPAL DE ADMINISTRAÇÃO

**E RECURSOS HUMANOS** 

**Fundamentação Legal**: É o registro nos assentamentos funcionais dos períodos prestados a órgão ou entidade de natureza pública ou privada, sendo considerados para a concessão de benefícios.

<u>RECOMENDAÇÃO</u>: Antes de abrir o processo, ir ao setor de Habilitação da SMARH fazer a conferência prévia da certidão.

## Documentos necessários para abertura do processo:

- Requerimento Geral;
- Cópia do contracheque da matrícula de destino;
- Certidão de Tempo de Contribuição (CTC) digital

## Fluxo de tramitação processual:

| PASSO | SETOR                                   | PROCEDIMENTO                                                                                                    |
|-------|-----------------------------------------|----------------------------------------------------------------------------------------------------|
| 1     | Servidor Solicitante                    | <ul> <li>No Módulo<br/>DOCUMENTOS/PROCESSOS&gt;Documentos<br/>Eletrônicos&gt;Adicionar Documento de Texto, preencher o<br/>documento do Tipo: Requerimento, Modelo:<br/>"Requerimento Geral", concluir, assinar e finalizar;</li> <li>No botão Ações, clicar em "Criar Processo" e preencher<br/>os campos de acordo com as orientações abaixo:</li> <li>✓ Interessado: Servidor a quem se refere o processo.</li> <li>✓ Tipo de Processo: Pessoal: Averbação de Tempo de<br/>Serviço</li> <li>✓ Assunto: Solicitação de averbação de tempo de serviço –<br/>(nome do servidor)</li> <li>✓ Nível de acesso: PÚBLICO</li> <li>No processo, fazer "Upload de Documento Externo", em<br/>formato PDF, Nível de acesso: RESTRITO, Hipótese<br/>Legal: Informação Pessoal (Art. 31 da Lei nº<br/>12527/2011), e anexar: Certidão de Tempo de<br/>Contribuição;</li> <li>Encaminhar o processo para a Divisão de Habilitação<br/>(HABILITAÇÃO).</li> </ul> |
| 2     | Divisão de Habilitação<br>(HABILITAÇÃO) | No Módulo     DOCUMENTOS/PROCESSOS>Documentos     Eletrônicos>Documentos do SUAP, preencher o                                                                                                    |

|   |                        |   | documento do Tipo: Certidão, Modelo: Certidão de<br>Qualificação Funcional; concluir, assinar e finalizar. |
|---|------------------------|---|----------------------------------------------------------------------------------------------------|
|   |                        | - | Adicionar o documento ao processo.                                                                         |
|   |                        | • | No processo, fazer "Upload de Documento Externo",                                                          |
|   |                        |   | com nivel de acesso POBLICO, em formato PDF, e                                                             |
|   |                        |   | Eicha Euroional:                                                                                           |
|   |                        | • | Casa haia processo de averbação právio, no processo                                                        |
|   |                        | • | fazer "Unload de Documento Externo, em formato PDE                                                         |
|   |                        |   | e anevar o processo de averbação:                                                                          |
|   |                        | • | No Módulo DOCUMENTOS/PROCESSOS>                                                                            |
|   |                        | • | Documentos Eletrônicos>Documentos do SUAP                                                                  |
|   |                        |   | preencher o documento do Tipo: Despacho Modelo:                                                            |
|   |                        |   | Desnacho de Deferimento - Averbação de Tempo de                                                            |
|   |                        |   | Contribuição: concluir assinar solicitar a assinatura do                                                   |
|   |                        |   | Secretário e finalizar Adicionar o documento ao                                                            |
|   |                        |   | processo                                                                                                   |
|   |                        |   | (em caso de INDEFERIMENTO, o documento a ser                                                               |
|   |                        |   | emitido será do Tipo: Despacho, Modelo: Despacho de                                                        |
|   |                        |   | Indeferimento - Averbação de Tempo de Contribuição)                                                        |
|   |                        | • | Encaminhar o processo para o Departamento de                                                               |
|   |                        |   | Publicações Oficiais (DEP_PUB_OFICI)                                                                       |
|   |                        | ٠ | Caso a solicitação do servidor seja DEFERIDA, publicar                                                     |
|   |                        |   | o Deferimento no Diário Oficial do Município e                                                             |
|   |                        |   | encaminhar o processo com Despacho, informando a data                                                      |
|   | Departamento de        |   | de publicação, a Divisão de Habilitação                                                                    |
| 3 | Publicações Oficiais   |   | (HABILITAÇÃO) - Passo 4.                                                                                   |
|   | (DEP_PUB_OFICI)        | • | Caso a solicitação seja INDEFERIDA, publicar o                                                             |
|   |                        |   | Indeferimento no Diário Oficial do Município e                                                             |
|   |                        |   | encaminhar o processo com Despacho, informando a data                                                      |
|   |                        |   | de publicação, para Arquivo (ARQUIVO) - Passo 6.                                                           |
| 4 |                        | ٠ | Lançar a atualização do tempo averbado no Mapa de                                                          |
|   |                        |   | Tempo de Serviço (MTS);                                                                                    |
|   |                        | • | Lançar a atualização do tempo averbado no                                                                  |
|   | Divisão de Habilitação | ٠ | No processo, fazer "Upload de Documento Externo, em                                                        |
|   | (HABILITAÇÃO)          |   | formato PDF e anexar o Mapa de Tempo de Serviço                                                            |
|   |                        |   | atualizado;                                                                                                |
|   |                        | • | No Módulo DOCUMENTOS/PROCESSOS>                                                                            |
|   |                        |   | Documentos Eletrônicos>Documentos do SUAP,                                                                 |

|   |                                                                  | preencher o documento do Tipo: Despacho, Modelo:          |
|---|------------------------------------------------------------------|-----------------------------------------------------------|
|   |                                                                  | Despacho de Averbação de Tempo de Contribuição;           |
|   |                                                                  | concluir, assinar e finalizar. Adicionar o documento ao   |
|   |                                                                  | processo.                                                 |
|   |                                                                  | • Em caso de averbação de tempo de serviço militar, antes |
|   |                                                                  | de ir para a folha, encaminhar o processo para o          |
|   |                                                                  | Departamento de Administração de Pessoal                  |
|   |                                                                  | (DEP_ADM_PESSOAL) – Passo 5;                              |
|   |                                                                  | • Em caso de averbação de tempo de serviço público        |
|   |                                                                  | encaminhar o processo para a Folha de Pagamento           |
|   |                                                                  | (FOLHA PAG) – <b>Passo 6</b> ;                            |
|   |                                                                  | • Em caso de averbação de tempo de serviço privado,       |
|   |                                                                  | encaminhar o processo para Arquivo (ARQUIVO) –            |
|   |                                                                  | Passo 7.                                                  |
|   | Departamento de<br>Administração de Pessoal<br>(DEP_ADM_PESSOAL) | No Módulo DOCUMENTOS/PROCESSOS>                           |
|   |                                                                  | Documentos Eletrônicos>Documentos do SUAP,                |
|   |                                                                  | preencher o documento do Tipo: Ofício, Modelo: Ofício     |
|   |                                                                  | de Informação ao INSS - Averbação de Tempo de             |
| 5 |                                                                  | Contribuição; concluir, assinar e finalizar. Adicionar o  |
| 5 |                                                                  | documento ao processo.                                    |
|   |                                                                  | • Informar ao INSS, por meio de Ofício, que houve         |
|   |                                                                  | averbação de tempo militar;                               |
|   |                                                                  | • Encaminhar o processo para a Folha de Pagamento         |
|   |                                                                  | (FOLHA PAG);                                              |
| 6 | Folha de Pagamento<br>(FOLHA PAG)                                | • Analisar a vida funcional do servidor e realizar        |
|   |                                                                  | adequação do Quinquênio;                                  |
|   |                                                                  | • Encaminhar o processo ao Arquivo (ARQUIVO).             |
|   |                                                                  |                                                           |